| Digital Video Interfacing Products                              | C Alitronika - DVSstation IIII C III C III C III C III C III C III C III C III C III C III C III C III C III C IIII C IIIII C IIII C IIII C IIII C IIII C IIII C IIIII C IIIII C IIII C IIII C IIII C IIIII C IIIII C IIIII C IIIII C IIIII C IIIII C IIII C IIIII C IIIII C IIIII C IIIII C IIII C IIIII C IIIII C IIIII C IIII C IIIIII |
|-----------------------------------------------------------------|----------------------------------------------------------------------------------------------------|
| DVSStation4                                                     | Alitronika DVSStation 4                                                                                                    |
| Integrated Transport Stream<br>Player<br>Recorder               | File Information         Pogen Information         PDI (Instantion         District         District         Adaptions           IF 12,551 base         - 10129531 base         - 10129531 base         - 10129531 base         - 0157015         - 0157015         - 0157015         - 0157015         - 0157015         - 0157015         - 0157015         - 0157015         - 0157015         - 0157015         - 0157015         - 0157015         - 0157015         - 0157015         - 0157015         - 0157015         - 0157015         - 0157015         - 0157015         - 0157015         - 0157015         - 0157015         - 0157015         - 0157015         - 0157015         - 0157015         - 0157015         - 0157015         - 0157015         - 0157015         - 0157015         - 0157015         - 0157015         - 0157015         - 0157015         - 0157015         - 0157015         - 0157015         - 0157015         - 0157015         - 0157015         - 0157015         - 0157015         - 0157015         - 0157015         - 0157015         - 0157015         - 0157015         - 0157015         - 0157015         - 0157015         - 0157015         - 0157015         - 0157015         - 0157015         - 0157015         - 0157015         - 0157015         - 0157015         - 0157015         - 0157015         - 0157015         - 0157015                                                                                                    |
| Analyser<br>TS Viewer<br>DVB to IP conversion<br>TS file Editor | Play controls           P 10 controls         No excos detected         Ts Time (0.0000)         HoE dr           U 1 1 1 1 1 1 1 1 1 1 1 1 1 1 1 1 1 1 1                                                                                                    |

# Free, unlimited licence with every Alitronika device

# **Standard Features**

- High performance MPEG-2 Stream Player, Recorder and Analyser supporting all Alitronika's devices.
- Automatically obtains the bitrate from the PCR during Recording and playing.
- Accurate estimation of bitrate when there is none in the PCR.
- Unlimited numbers of play loops.
- Supports sub-loops, partial file play.
- Recoding file selectable by size by duration of recording.
- Automatic correction of PCR/PTS/DTS and continuity counter.
- Integrated file information, (P)SI viewer.
- Allows Null packet insertion using hardware only.
- Allows PID filtering using hardware only.
- Support for Hardware Null packet and counter packet generation for testing without any load on the PC.
- Supports Error insertion.
- Allows user to set TOT/TDT.
- Supports Time stamping using hardware only.
- Integrated Hex editor for viewing/ Editing TS files.
- Multiple application can be run simultaneously on the same PC for recoding or playing of multiple Streams.
- Support unlimited number of LNB setting.
- Support DVB-T/S/C Tuner settings.
- Displays all operational registers of the hardware during play and record for diagnostics purposes.
- Displays Hardware and software buffer usages during play and record operations.
- Allows selection of DVB-ASI, DVB-SPI, RAW data, Burst or continuous mode.

# Application

- Universal MPEG-2 Transport Stream generator and recorder for feeding or recording to/from any digital video equipments
- Transport Stream Recording.
- Transport Stream Playing.
- Transport Stream Analysing
- Transport Stream Monitoring.
- Video on Demand Server.
- Transport Stream Test Generator.
- High Speed Serial Data Link.

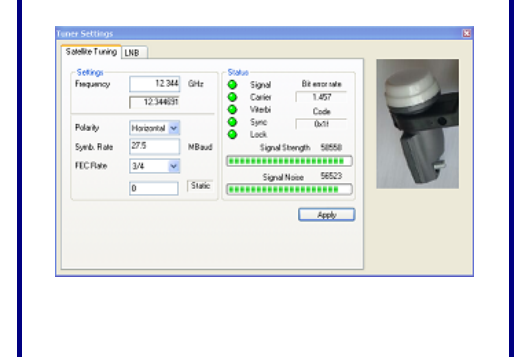

# **1 GENERAL DESCRIPTION**

The layout of the DVSStation4 has the same familiar look as the DVSStation3 and many other application software. There are two basic screens, play & record. The screen shot below shows the play screen. As it can be seen the DVSStation4 has many functions, since it must support all Alitronika devices.

Therefore not all of these functions are used by all of the devices.

In general if a device does not support a function, then the option for selecting that function is disabled by the application software and is not selectable by the user.

For examples the play screen does not appear for devices that only have input and do not have any output capability, or the tuner settings only applies to the De-modulator devices such as AT800USB/PCI. In most cases the DVSStation4 pre-selects (Default) the options that are valid for a device.

As an example when a device has only DVB-ASI output, then this output is automatically selected by the application and the user need not make any selections.

| 📸 Alitronika - DVSstation IIII       |                                                        |                                                                                                    |                                         |
|--------------------------------------|--------------------------------------------------------|----------------------------------------------------------------------------------------------------|-----------------------------------------|
| Device select Configuration Settings | Working Register Help                                  |                                                                                                    |                                         |
|                                      | alitr                                                  | ronika <b>DVSStation</b> 4                                                                                                    |                                         |
| Play Record                          |                                                        |                                                                                                    | ,                                       |
| Ter_578.ts                           | 🗃 Open                                                 |                                                                                                    |                                         |
| File Information                     | Program Information                                    | Pid list       Output Select       Bitrate       Adaptions         Image: Depart (15.08 Kb/s)       Image: Depart (15.08 Kb/s)       Image | /PTS<br>"DT<br>uity<br>isertion<br>ange |
|                                      | No errors detected Ts Time<br>op count: 0 Elapsed Time | me: 0:00:00<br>me: 0:00:00<br>' ' '<br>' ' DVB over IP<br>Buffer size<br>Lowlevel 6Mb<br>Hardware 8Mb<br>Software 10Me                                                                                                    |                                         |

#### 1.1 How to check the version

The version number and release date together with the address where you can get technical support can be viewed by clicking on "About" from the top tool bar.

| Play R                                                                                                    | ecord                                                                                        | About<br>Versions                                                  | ronika                                                                                                    | DVSstation IIII<br>Version 5.13 of: Oct 31 201<br>Copyright © Alitronika DVS<br>The Recorder and Playback            | 2<br>is used with the                |                                             |
|----------------------------------------------------------------------------------------------------|----------------------------------------------------------------------------------------------|--------------------------------------------------------------------|----------------------------------------------------------------------------------------------------|----------------------------------------------------------------------------------------------------|--------------------------------------|---------------------------------------------|
| Ter_57                                                                                                    | Bits<br>Program in                                                                           | Dpen                                                               | PID Information                                                                                                    | http://www.alitronika.com                                                                                            | 14929411                             | tions                                       |
| - 112,197,62 V<br>Playtime *<br>Before first<br>After last ps<br>596794 pa<br>Packet size<br>Bit rate: 14 | ersion<br>File<br>Windows XP Professi<br>DVSStation<br>API<br>Analyzer<br>Driver<br>Firmware | Version<br>5.1 Service Pac<br>5.13<br>5.13<br>5.12<br>255.0<br>0.1 | Location<br>C:WINDOWS<br>C:YFrogram Files/Alitronik<br>C:YFrogram Files/Alitronik<br>C:YOrgram Files/Alitronik<br>C:WINDOWS/ssystm32<br>C:WINDOWS/ssystm32 | a\DvsStation4\DvsStation4<br>.a\DvsStation4\ATDV_API4.dll<br>a\DvsStation4\ATDV_API4.dll<br>\Adrivers\<br>\Adrivers\ | 20735296     Re-max (Hw)     Default | * DTS/PTS<br>TOT/TDT<br>Continuity<br>Tools |
| Play controls                                                                                             | Fpga                                                                                         |                                                                    |                                                                                                    | Copy to Clipboard                                                                                                    | Buntnode<br>e                        | Error insertio                              |
|                                                                                                    | Loop count:                                                                                  | 0 Elapsed                                                          | Time: 0.00.00                                                                                                    | HexEdt<br>Viewer<br>Ts Analyzer<br>DVB over IP                                                                       |                                      |                                             |

# 2 Play Mode

2.1 Selecting a TS file in play mode

To select a file to play simply click on " open" and then select the desired file from any location on your PC drives which it resides.

| Alitronika - DVSstation IIII<br>vice select Configuration Settings                                                                                                    | Warking Register Help                                                                                       |                                                                                                    |                          |                                                                                                    |                                                                     |                                                  |
|----------------------------------------------------------------------------------------------------|----------------------------------------------------------------------------------------------------|----------------------------------------------------------------------------------------------------|--------------------------|----------------------------------------------------------------------------------------------------|---------------------------------------------------------------------|--------------------------------------------------|
|                                                                                                    | alitr                                                                                                    | onika                                                                                                    | SVS                      | DVS                                                                                                  | Station 4                                                           |                                                  |
| Play Record                                                                                                    |                                                                                                    |                                                                                                    |                          |                                                                                                    |                                                                     |                                                  |
| Ter_578.ts                                                                                                    | 🖻 Open                                                                                                    |                                                                                                    |                          |                                                                                                    |                                                                     |                                                  |
| File Information                ■ Ter_578.ts                 ■ 112,197,631 bytes                 ■ Playtime: 4/- 60.13:sec                 ■ Before first packet: 187                 ▲After last packet: 101                 ■ S96794 packets                 ₽acket size: 188                 Bit rate: 14,329,411 bps | Program Information  Program Information  Canvas/Ketnet  for den  G Nederland3  G Nederland2  Nederland1  . | PID Information  PID Information  PID In |                          | Output Select<br>© DVB<br>SAMPTE<br>Raw Data<br>Her TP Gan<br>V Senial<br>© IF and RF<br>Packet size | Bitate<br>Ele: 14929411<br>RF: 20735296<br>V Re-mux (Hw)<br>Default | Adaptions PCR + DTS/PTS TOT/TDT Continuity Tools |
|                                                                                                    |                                                                                                    | <ul> <li>1012 Progra</li> <li>1013 Progra</li> </ul>                                                                                                    | m (172.56<br>m (263.54 🛩 | <ul> <li>188 byte</li> <li>188+16 byte</li> <li>204 byte</li> </ul>                                  |                                                                     | Error insertion Sub Range                        |
| Play controls                                                                                                    |                                                                                                    |                                                                                                    | des                      | Buffer size                                                                                          |                                                                     |                                                  |
|                                                                                                    | No errors detected Ts Time:                                                                                 | 0.00.00                                                                                                    | HexE dit                 |                                                                                                    |                                                                     |                                                  |
| Lo Toring To                                                                                                    | op count: 0 Elapsed Time:                                                                                   | 0.00.00                                                                                                    | Viewer                   |                                                                                                    |                                                                     |                                                  |
| <u>0</u>                                                                                                    |                                                                                                    |                                                                                                    | s Analyzer               |                                                                                                    |                                                                     |                                                  |
| <b>T</b>                                                                                                    |                                                                                                    |                                                                                                    | VB over IP               |                                                                                                    |                                                                     |                                                  |

#### 2.2 Output Selection

The output modes, DVB, SMPTE, RAW data and Hardware Generated TP can be selected from the "Output Select" section shown. For devices which support both Serial (DVB-ASI) and Parallel (DVB-SPI), one or both outputs could be selected. For devices that only have one type of output this option is pre-selected by the application and there is no user option.

| Alitronika - DV<br>vice select Config                                                                                       | Sstation IIII<br>guration Settings                                                                             | Working Register Help<br>alitr                                                                                                    | onika                                                                                                    | DVS                                                                                                    | DVS:                                                                                                    | Station 4                                                                                               |                                                                                                 |
|----------------------------------------------------------------------------------------------------|----------------------------------------------------------------------------------------------------|----------------------------------------------------------------------------------------------------|----------------------------------------------------------------------------------------------------|----------------------------------------------------------------------------------------------------|----------------------------------------------------------------------------------------------------|----------------------------------------------------------------------------------------------------|-------------------------------------------------------------------------------------------------|
| Play                                                                                                    | Record<br>Ter. 578.ts                                                                                          | Com .                                                                                                    |                                                                                                    |                                                                                                    |                                                                                                    |                                                                                                    |                                                                                                 |
| File Information<br>■ Ter_578.ts<br>− 112.197<br>− Playtime<br>Before fi<br>After last<br>− 596794<br>− Packet<br>Bit rate: | 7,631 bytes<br>x: +/- 60.13sec<br>fint packet: 187<br>tt packet: 101<br>packets<br>size: 188<br>14,929,411 bps | Program Information  Program Information  Program I | PID Information PID information PID informatio | T (15.08 Kb/s)<br>(15.08 Kb/s)<br>T (15.08 Kb/s)<br>T (1807 59 b/s)<br>OT (1.88 Kb/s)<br>T (24.57 Kb/s)<br>ID (24.57 Kb/s)<br>P(24.52 Kb/s)<br>PMT (15.08 Kb/<br>PCR (3.68 Mb/s)<br>Program (253.54 | Output Select<br>● DVB<br>SMPTE<br>Raw Data<br>Hw TP Gen<br>✓ Serial<br>✓ IF and RF<br>■ Table Select<br>● Table Select<br>● Table Select<br>● Table Select<br>● Table Select | Bituate<br>Elie: 14323411<br>RF: 20735296<br>✓ Re-mux (Hw)<br>Default<br>Options<br>Burstmode<br>Size 1 | Adaptions<br>PCR<br>+ DTS/PTS<br>TOT/TDT<br>Continuity<br>Tools<br>Error insertion<br>Sub Range |
| Play controls                                                                                                    |                                                                                                    | No errors detected Ts Time<br>op count: 0 Elapsed Time                                                                                                    | 0.00.00<br>0.00.00<br>x x<br>x                                                                                                    | Gooder<br>HexEdit<br>Viewer<br>Ts Analyzer<br>DVB over IP                                                                                                    | Buffer size<br>Lowlevel 6Mb<br>Plandware 6Mb<br>Software 10Mb                                                                                                    |                                                                                                    |                                                                                                 |

### 2.3 Selecting Output bitrate

The bitrate of the file to be played is shown in the "file" box of the bitrate section as show. The bitrate at which the file is played back is shown in the "Out" box.

The actual bit rate is obtained from the Transport Stream, but the output bit rate is user selectable. If the user wishes to play the TS at it original bitrate, then the "Re-Mux" function should be un-checked and the "Default" button selected. The Re-Mux function is carried out by the hardware.

| Alitronika - DYSstation IIII<br>evice select Configuration Settings                                                                                                    | Working Register Help                                                                                                    | onika                                                                                                    | DVS                                                                                                    | DVS                                                                                                    | Station 4                                                                                                |                                                                            |
|----------------------------------------------------------------------------------------------------|----------------------------------------------------------------------------------------------------|----------------------------------------------------------------------------------------------------|----------------------------------------------------------------------------------------------------|----------------------------------------------------------------------------------------------------|----------------------------------------------------------------------------------------------------|----------------------------------------------------------------------------|
| Play Record<br>Ter_578.ts                                                                                                    | Dpen                                                                                                    |                                                                                                    |                                                                                                    |                                                                                                    |                                                                                                    |                                                                            |
| File Information       ■ Ter_578 ts       - 112,197,631 bytes       - Playtime: +/-60.13tec       - Before first packet. 107       - After last packet. 101       - 596734 packets       - Packet size: 188       - Bit rate: 14,323,411 bps | Program Information           Image: Program Information           Image: Program Information | PIO Information<br>PIO information<br>0 PAT<br>0 10AT<br>0 10A | (15.08 Kb/s)<br>(15.08 Kb/s)<br>(15.08 Kb/s)<br>(74.57 Kb/s)<br>(74.57 Kb/s)<br>(74.57 Kb/s)<br>(74.57 Kb/s)<br>(74.57 Kb/s)<br>(74.57 Kb/s)<br>(74.56 Kb/<br>CR (16.68 Mb/s)<br>"MT (15.08 Kb/<br>CR (16.68 Mb/s)<br>"MT (172.55<br>Program (125.54 | Output Select<br>Output Select<br>Other<br>Senal<br>Senal<br>Packet size<br>0 188 byte<br>188-16 byte<br>204 byte | Bitrate<br>Eile: 14929411<br>RF: 20735296<br>V Re-mux (Hw)<br>Default<br>Options<br>Options<br>Solutions | Adaptions PCR + DTS/PTS TOT/TDT Continuity Tools Error insertion Sub Range |
| Play controls                                                                                                    | No errors detected Ts Time:<br>pop count: 0 Elapsed Time:                                                                                                    | 0.00.00                                                                                                    | Goodes<br>HexEdit<br>Viewer<br>Ts Analyzer<br>DVB over IP                                                                                                    | Buffer size                                                                                                    |                                                                                                    |                                                                            |

#### 2.4 Output options

All Alitronika devices with output function support many useful play out options, such as burst mode in which the transport packets are transmitted in bursts. The burst size is user selectable.

Also there other function, Error insertion, play in loop and sub-loops, add extra 16 byte to a 188 byte packet size to make a 204 byte packet size and so on.

All these function are easily selectable by the user and need no further discussions.

| Alitronika - DVSstation IIII Device select Configuration Settings                                                                                                    | Working Register Help                                                                                                    | onika <mark>DV</mark> S                                                                                   | DVS                                                                                 | Station 4                                           |                                                        |
|----------------------------------------------------------------------------------------------------|----------------------------------------------------------------------------------------------------|----------------------------------------------------------------------------------------------------|-------------------------------------------------------------------------------------|-----------------------------------------------------|--------------------------------------------------------|
| Play Record<br>Ter_578.ts                                                                                                    | 🚅 Open                                                                                                    |                                                                                                    |                                                                                     |                                                     |                                                        |
| File Information           Image: Ter_578 ts           - 112,197,631 bytes           - Playtime: +/- 60,13sec           - Belore first packet: 187           - After last packet: 101           - 596794 packets           - Packet tize: 188           - Bit rate: 14,929,411 bps | Program Information  Program Information  Program I | PID Information                                                                                           | Output Select<br>O DVB<br>O SMPTE<br>Plane Data<br>Her TP Sen<br>Serial<br>F and RF | Bitude<br>Elie: 14929411<br>RF: 20735296<br>Default | Adaptions<br>PCR<br>+ DTS/PTS<br>TOT/TDT<br>Continuity |
|                                                                                                    |                                                                                                    | # 1010 PMT (15.08 Kb/<br># 1011 PCR (3.68 Mb/s<br># 1012 Program (172.5€<br># 1013 Program (263.54 ↔<br>★ | Packet size     188 byte     188+16 byte     204 byte                               | Options<br>Burstmode<br>Size                        | Tools                                                  |
|                                                                                                    | No errors detected T s Time<br>op count: 0 Elapsed Time<br>                                                                                                    | 0:00:00     HexE dR       0:00:00     Viewer       Ts Analyzer       DVB over IP                          | Buffer size<br>Lowlevel 6Mb<br>Hardware 8Mb<br>Software 10Mb                        |                                                     |                                                        |

#### 2.5 How to set the user selectable output options

The setting for all of these options can be accessed via "Setting" from the top menu bar. There is a separate window for each one of these options. They are all shown in the screen shot below, although they do not all appear at the same time. These functions include selecting loop & sub-loop size, TOT/TDT adaptation as well as bit error insertion.

| Alitronika - DVSstation IIII                                                                                                    |                                                                                                    |
|----------------------------------------------------------------------------------------------------|----------------------------------------------------------------------------------------------------|
| Device select Configuration Settings Working Register Hep<br>TOT / TDT<br>Error Insertion<br>Subloop<br>Restore Defaults<br>Play Record                                                                                                    | Play sub range     Image       Start loop at (%)     Image       Image     Image       Stop loop at (%)     Image                        |
| Ter., 578 in       TOT / TDT Adaptation         File Information       Start playing with         File Information       Original file time         Playing with 0.000 AM         Descention packed too         Descention packed too         After last packed too         Descention packed too         Descention packed too         Descention packed too         Descention packed too         Descention packed too         Descention packed too         Descention too         Descention too         Descento         Descention too | OK                                                                                                    |
|                                                                                                    | A small description of the error insertion selected. Number of Bits / Bytes / Packets 1 Repeate after xxx Bits / Bytes / Packets 1000000 |

#### 2.6 The Play panel

The play back interface is based on a typical control layout.

In addition to "Play ", "Pause" and "Stop" there is a progress bar and a timing indictor. Files may be played once or be "looped " to play continuously by selecting the loop option. This is particularly useful as a source of repeatable DVB, SMPTE or RAW data when testing other equipments for performance, conformance and fault diagnosis.

A loop counter shows the number loops played out.

The progress bar can be controlled by the user to move to a desired location in the file.

| Alitronika - DVSstation IIII<br>evice select Configuration Settings                                                                                                    | Working Register Help<br>alitr                                                                                                    | onika <mark>DVS</mark>                                                                                                    | DVS                                                                                      | Station 4                                                                                   |                                 |
|----------------------------------------------------------------------------------------------------|----------------------------------------------------------------------------------------------------|----------------------------------------------------------------------------------------------------|------------------------------------------------------------------------------------------|---------------------------------------------------------------------------------------------|---------------------------------|
| Play Record                                                                                                    |                                                                                                    |                                                                                                    |                                                                                          |                                                                                             |                                 |
| File Information<br>■ Ter_578.ts<br>− Playtime: +- 60.13 ecc<br>− Before first packet: 187<br>− After last packet: 101<br>− 596794 packets<br>− Packet size: 188<br>■ Bit rate: 14.929,411 bps | Program Information Program Information Progra | PD Information  PId list  0 PAT (15.08 Kb/s)  1 CAT (15.08 Kb/s)  1 CAT (15.08 Kb/s)  1 T 5DT (1.88 Kb/s)  1 T 5DT (1.88 Kb/s)  1 T 6 EIT (74.57 Kb/s)  2 1 0 (0.00 b/s)  2 21 MIP (2.42 Kb/s) | Dubut Select<br>© DV8<br>© SMPTE<br>© Raw Data<br>(Her IP Gen<br>© Senial<br>© If and RF | Bitute Adaptions<br>Elle: 14929411 ♥ PCR<br>PLF: 20735296 + DTS<br>▼ Re-mux (Hw)<br>Default |                                 |
|                                                                                                    |                                                                                                    | 1010 PMT (15.08 Kb/<br>1011 PCR (3.68 Mb/s<br>1012 Program (172.56<br>1013 Program (263.54 •                                                                                                   | Packet size <ul> <li>188 byte</li> <li>188+16 byte</li> <li>204 byte</li> </ul>          | Options Bustmode Size                                                                       | Tools Error insertion Sub Range |
| Play controls                                                                                                    | No errors detected Ts Time:<br>oop count: 0 Elapsed Time:                                                                                                    | 0:00:00<br>0:00:00<br>Ts Analyzer<br>DVB over IP                                                                                                    | Buffer size<br>Lowlevel SMD<br>Handware SMD<br>Software 104b                             |                                                                                             |                                 |

### 2.7 File information window

The "File Information " window displays all the file properties, such as the size of the file, bitrate, packet size and other useful information about the TS file.

| Alitronika - DVSstation IIII<br>Device select Configuration Settings                                                                                                    | Working Register Help<br>alitr                          | onika <mark>DVS</mark>                                                                                                    | DVS                                                                               | Station 4                                                              |                                                        |
|----------------------------------------------------------------------------------------------------|---------------------------------------------------------|----------------------------------------------------------------------------------------------------|-----------------------------------------------------------------------------------|------------------------------------------------------------------------|--------------------------------------------------------|
| Play Record                                                                                                    | -                                                       |                                                                                                    |                                                                                   |                                                                        |                                                        |
| File Information           □ Ter_578.ts           − 112,197.631 bytes           − Playtime: +/- 60.13sec           − Before first packet: 187           − After last packet: 187           − Sp6794 packets           − Packet size: 188           − Bit rate: 14,929,411 bps | Conn                                                    | PD Information  Pd lat  Pd lat  1 CAT (15:00 Kb/s)  1 CAT (15:00 Kb/s)  1 F STT (1:00 Kb/s)  1 F STT (1:00 Kb/s)  1 F STT (1:00 Kb/s)  2 0 (0:00 b/s)  2 1 MIP (2:42 Kb/s)  2 1 MIP (2:42 Kb/s)  2 1 MIP (2:42 Kb/s)  3 2 1 MIP (2:42 Kb/s)  3 3 3 3 3 3 3 3 3 3 3 3 3 3 3 3 3 3 3 | Duput Select<br>© DVB<br>SMPTE<br>Raw Data<br>Her TP Sen<br>Serial<br>© IF and RF | Elitrate<br>Elit: 14329411<br>RF: 20775296<br>V Re-max (Hw)<br>Default | Adaptions<br>PCR<br>+ DTS/PTS<br>TOT/TDT<br>Continuity |
|                                                                                                    |                                                         | 1010 PM1 (15:08:Kb/<br>1011 PCR (3:68 Mb/s<br>1012 Program (172:56<br>1013 Program (263:54 •<br>1013 Program (263:54 •                                                                                                    | Packet size     188 byte     188+16 byte     204 byte                             | Options Durstmode Size 1                                               | Tools Error insertion Sub Range                        |
| Play controls                                                                                                    | No errors detected Ts Time:<br>p count: 0 Elapsed Time: | 0.00:00     HexE dit       0.00:00     Viewer       1     Ts Analyzer       DVB over IP                                                                                                    | Buffer size<br>Lowlevel 6Mb<br>Handware 6Mb<br>Software 10Mb                      |                                                                        |                                                        |

### 2.8 Program Information Window

The section shows most of the useful information about the content of the TS.

| Attronika Dystation ini                                                                                                    | Working Register Help                                                                                                    | ronika <mark>DVS</mark>                                                                                                    | ) DVS                                                                                        | Station 4                                                           |                                                        |
|----------------------------------------------------------------------------------------------------|----------------------------------------------------------------------------------------------------|----------------------------------------------------------------------------------------------------|----------------------------------------------------------------------------------------------|---------------------------------------------------------------------|--------------------------------------------------------|
| Play Record                                                                                                    |                                                                                                    |                                                                                                    |                                                                                              |                                                                     |                                                        |
| Ter_578.ts File Information Ter_578.ts Ter_578.ts Playtime: +/- 60.13tec Before first packet: 187 After last packet: 187 After last packet: 101 S96794 packets Packet size: 188 Before: 14.929.411 here | Program Information<br>□ ¬* Program Information<br>□ - TV Canvas/Ketnet<br>□ - TV Canvas/Ketnet<br>□ - TV Mederland3<br>□ - TV Nederland2<br>□ - TV Nederland1 | PtD Information<br>Ptd Iat<br># 0 PtAT (15.00 Kb/s)<br># 1 CAT (15.00 Kb/s)<br># 16 NIT (807.59 b/s)<br># 17 SDT (1.80 Kb/s)<br># 18 EIT (74.57 Kb/s)<br># 20 (0.00 b/s)<br># 21 MIP (2.42 Kb/s) | Output Select<br>© DVB<br>© SMPTE<br>© Rem Dista<br>O Hail TP Sen<br>© Senial<br>© IF and RF | Bitate<br>Ele: 14529411<br>RF: 20735296<br>V Re-mux (Hw)<br>Default | Adaptions<br>PCR<br>+ DTS/PTS<br>TOT/TDT<br>Continuity |
|                                                                                                    |                                                                                                    | <ul> <li>1010 PMT (15.08 Kb/<br/>1011 PCR (3.68 Mb/s)</li> <li>1012 Program (172.55<br/>1013 Program (263.54 v)</li> </ul>                                                                       | Packet size     188 byte     189+16 byte     204 byte                                        | Options<br>Durstmode<br>Size 1                                      | Tools Error insertion Sub Range                        |
| Play controls                                                                                                    | No errors detected Ts Time<br>sop count: 0 Elapsed Time                                                                                                    | C 000.00     HexEdR     C 000.00     Viewer     Ts Analyzer     DVB over IP                                                                                                    | Buffer size<br>Lowlevel 6Mb<br>Hardware (5Mb<br>Software 10Mb                                |                                                                     |                                                        |

#### 2.9 PID Information Window

The Real Time Integrated Transport Stream analyzer displays the result of the stream analyses in this window. Alitronika's powerful application software, DVSStation4 supports a Real Time Quick Transport Stream Analyser. The DVSStation is an integrated transport stream player, generator, recorder and monitor and now has an integrated TS analyser function. This is not a full transport stream analyser, since it does not display all the information about the TS, which is being recorded or played back, but when working with a lot of TS a simple tool is sufficient to show what is in the TS streams. DVSStation4 is just the right tool for such cases. It generates a complete list of the PIDs used in the transport stream. The PID information is then displayed as seen.

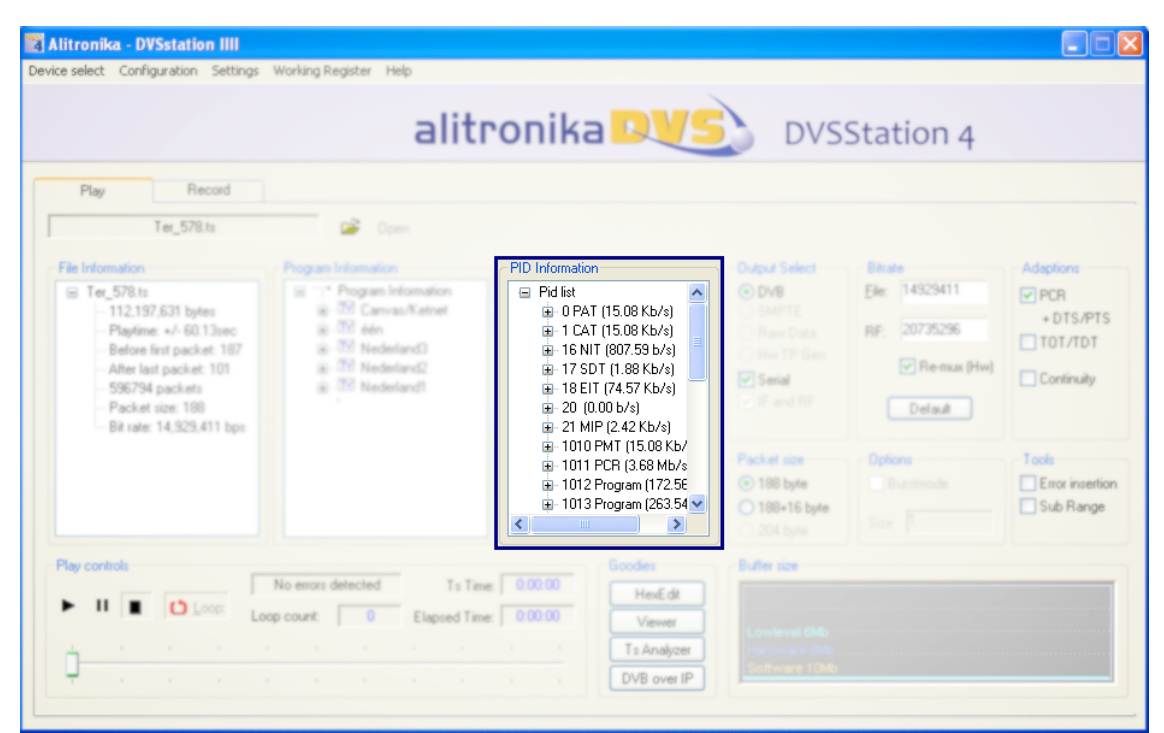

### 2.10 Buffer Usage Display

All Alitronika devices have 8 or 16 MB SDRAM on board, used as hardware buffer. In addition there two software buffer of 10 and 20 MB to ensure the smooth buffering and provide sufficient memory resources during play and record. Although in most cases the bitrate on the incoming or out going transport streams are far lower than to be of any concerns, but there are situations in which the memory usage may be of some concern. The "Buffer Size" window displays the memory usage graphically. In addition the actual numerical values of memory in use are also made available to the user. See the next section.

| 1                                                                                                    | Fiecord                                                        | <b>1</b> 0 mm                                                                                                    |                                                                                                    |                                            |                              |           |
|----------------------------------------------------------------------------------------------------|----------------------------------------------------------------|----------------------------------------------------------------------------------------------------|----------------------------------------------------------------------------------------------------|--------------------------------------------|------------------------------|-----------|
| Ter_578.ts<br>112.197                                                                                                    | .631 bytes                                                     | Program Information                                                                                                    | PO Information     Pol lat     * 0 PAT (15:00 Kb/s)                                                | Output Select                              | Bitrate<br>Eile: 14929411    | Adaptions |
| 112.197.531 bytes<br>Playtime: + 60.13mc<br>Betare finit packet: 107<br>After last packet: 107<br>596794 packet:<br>Packet size: 180<br>Bit rate: 14.529.411 bps | * 3V den<br>* 3V Nedeland)<br>* 3V Nedeland?<br>* 3V Nedeland? | * 1 CAT (15.08 Kb/s)<br>* 16 NIT (807.59 b/s)<br>* 17 SDT (1.89 Kb/s)<br>* 18 EIT (74.57 Kb/s)<br>* 20 (0.00 b/s)<br>* 21 MIP (2.42 Kb/s) | C Rev Data RF:<br>Her TP Gen<br>Serial F and RF                                                    | RF: 20735296                               | Continuity                   |           |
|                                                                                                    |                                                                |                                                                                                    | * 1010 PMT (15.08 Kb/<br>* 1011 PCR (3.68 Mb/s<br>* 1012 Program (172.56<br>* 1013 Program (263.54 | Packet size<br>© 188 byte<br>○ 188+15 byte | Options<br>Burstmode<br>Size | Tools     |

### 2.11 Working registers

At the hart of every Alitronika device is a powerful FPGA. Most of the functions of the devices are carried out by the Firmware residing in this FPGA. The firmware communicates with the application software via the deriver through a series of working resisters. These registers, described in details in the datasheet of the devices, contain all the information as regard to setting and the operation of the devices. Normally there is no need for the user to know about these. But they can be powerful tools during diagnostics of errors and other conditions. They are made accessible to the user via "FPGA Register" option in the top menu bar as seen below. The Hardware buffer usage can be read directly.

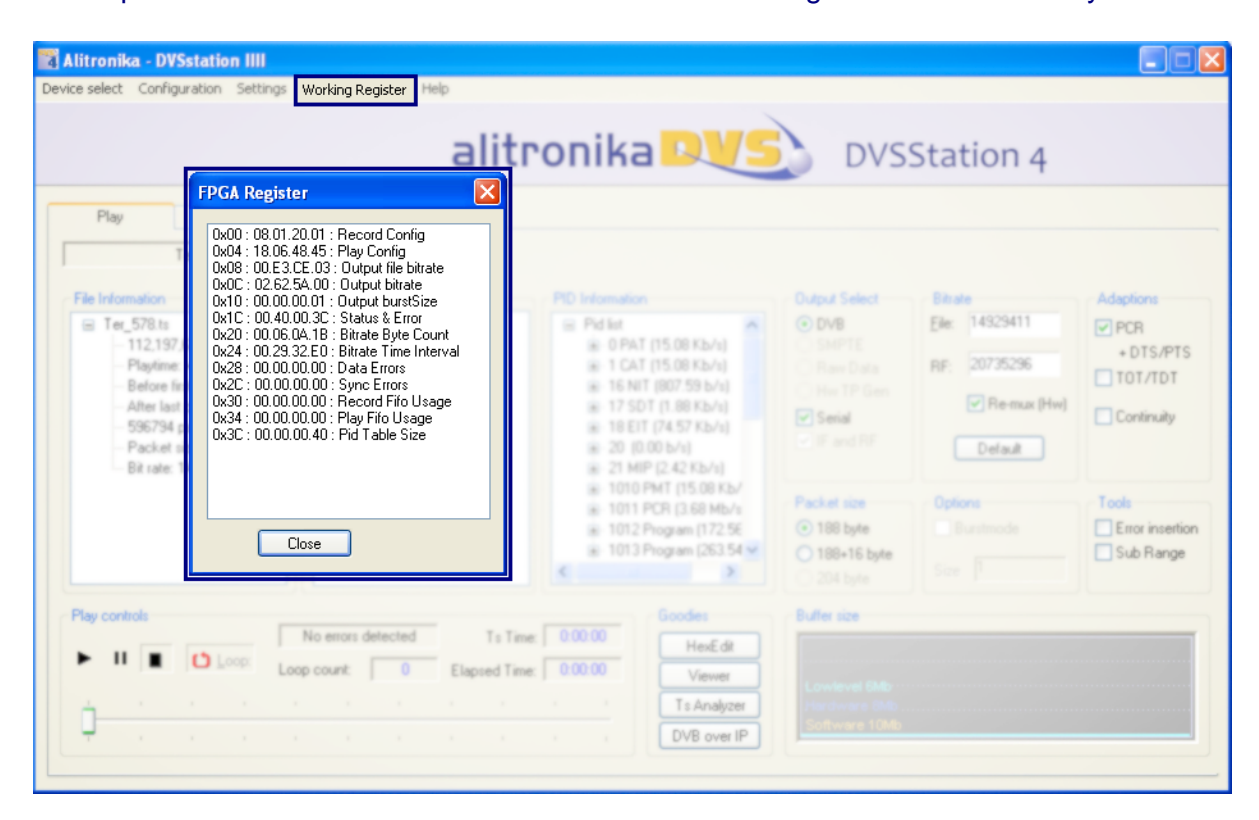

### 2.12 Hex file Editor

Again when working with a lot of TS, during playing & recording it is often very useful to be able to edit a section of the TS file. DVSStation4 provides a free to use Hex editor for such a situations. Simply clicking on "Edit it" button will activate it.

| 🕼 Ter   | _578                                                                                                    | HexEdi                                                                                                    | t                                                                                                    |                                                                                                    |                                                                                                    |                                                                                                    |                                                                                                    |                                                                                                    |                                                                                                    |                                                               |                                                                                                    |                                                                                                    |                                                   |                                                                                    |
|---------|----------------------------------------------------------------------------------------------------|----------------------------------------------------------------------------------------------------|----------------------------------------------------------------------------------------------------|----------------------------------------------------------------------------------------------------|----------------------------------------------------------------------------------------------------|----------------------------------------------------------------------------------------------------|----------------------------------------------------------------------------------------------------|----------------------------------------------------------------------------------------------------|----------------------------------------------------------------------------------------------------|---------------------------------------------------------------|----------------------------------------------------------------------------------------------------|----------------------------------------------------------------------------------------------------|---------------------------------------------------|------------------------------------------------------------------------------------|
| File Ec | lit Sea                                                                                                    | rch View                                                                                                    | Tools                                                                                                    | Help                                                                                                    |                                                                                                    |                                                                                                    |                                                                                                    |                                                                                                    |                                                                                                    |                                                               |                                                                                                    |                                                                                                    |                                                   |                                                                                    |
| New     | Dpen                                                                                                    | <b>L</b><br>Save                                                                                                    | X<br>Cut                                                                                                    | ि<br>Copy ।                                                                                                    | Paste I                                                                                                    | ≌n n<br>Undo Re                                                                                                    | a 🔾<br>do Find                                                                                                    | Calc                                                                                                    | <b>्रि</b><br>Types                                                                                                    | 🔊<br>Spawn                                                    |                                                                                                    | DVSSt                                                                                                    | ation 4                                           |                                                                                    |
|         | D00<br>D10<br>D20<br>D30<br>D40<br>D50<br>D50<br>D50<br>D70<br>D80<br>D80<br>D80<br>D80<br>D80<br>D80<br>D80<br>D80<br>D80<br>D8 | 04 07<br>C9 48<br>B0 1E<br>AC C3<br>6B AB<br>E6 D6<br>A7 4A<br>4C 77<br>8B 39<br>67 9B<br>A7 26<br>00 38<br>33 81<br>40 37<br>C9<br>7F E3<br>C9<br>7F E3<br>C9<br>FE 4E<br>0F 32<br>EC 82<br>EC 82 | D1         EF           88         6C           807         74           004         76           BA         67           DE         CDB           37         DE           DE         CDB           50         17           55         55           11C         03           11C         03           58         F3           60         40           F17         18           80         15           E7         60 | 18         79           50         28           1E         72           27         0C           44         28           46         A7           CE         A2           D2         17           83         6E           61         A2           03         F4           68         60           68         66           EF         00           04         20           050         D0           06         AE           07         39           08         66           FF         90           90         17 | $\begin{array}{cccccc} 72 & 2D \\ F2 & C4 \\ F6 & 72 \\ CC & B5 \\ F2 & DE \\ C1 & E2 \\ BE & 56 \\ 15 & B4 \\ CC & 39 \\ 04 & 52 \\ 98 & 8D \\ 41 & FC \\ 68 & 18 \\ D0 & 1B \\ 80 & 19 \\ 03 & 01 \\ 89 & C4 \\ 10 & 42 \\ 81 & 3F \\ D5 & 00 \end{array}$ | 4D BE<br>AB 3D<br>B6 51<br>20 F8<br>15 6E<br>C4 48<br>42 BD<br>01 88<br>9B 0B<br>44 39<br>B 0B<br>44 39<br>F4 B0<br>00 05<br>00 66<br>C0 CB<br>30 35<br>E0 0D<br>74 E7<br>74 E7<br>01 F1<br>E8 45<br>43 36<br>BE 14 | $\begin{array}{c} F9 & 45 \\ 0C & AE \\ AB & F7 \\ 5E & 42 \\ 71 & E0 \\ E7 & BB \\ 60 & E3 \\ 9B & D9 \\ FF & F8 \\ F1 & 52 \\ F1 & 54 \\ F1 & 54 \\$ | DC 81<br>8C 60<br>60 022<br>72 EF<br>53 63<br>62 33<br>77 9F<br>59 91<br>77 9F<br>59 91<br>07 53<br>90 55<br>90 55<br>90 34<br>6E C9<br>90 34<br>6E C9<br>90 34<br>62 E0<br>50 00<br>82 7C<br>80 00<br>82 7C<br>80 00<br>82 7C<br>80 00<br>82 7C<br>80 00<br>82 7C<br>80 00<br>82 7C<br>80 00<br>82 7C<br>80 00<br>80 00<br>80<br>80 00<br>80 00<br>80 00<br>80 00<br>80 00<br>80 00<br>80 00<br>80 00<br>80 00<br>80<br>80 00<br>80 000<br>80 00<br>80 00<br>80 000<br>80 00<br>80 00<br>80 00<br>80 00<br>80 00<br>80 00<br>80 00<br>800 | $\begin{array}{ccccc} 45 & 6E \\ 68 & C2 \\ 6E & 61 \\ AE & 7F \\ 2E & E3 \\ A6 & DD \\ 35 & 03 \\ 94 & 89 \\ D9 & 40 \\ A8 & A4 \\ 4E & E1 \\ 1E & 64 \\ 4E & E1 \\ 1E & 64 \\ 4E & E1 \\ 1E & 64 \\ 4E & E1 \\ 1E & 64 \\ 4E & E1 \\ 1E & 64 \\ 1E & 64 \\ 1E & $ |                                                               | E. En [<br>. `ha<br>. `na<br>Br]<br>;b3<br>;b3<br>;v5<br>. ].@<br>S<br>Rn.N.<br>Gd<br>5V<br>BrB<br><br>B<br><br><br> | Red B<br>Island<br>Island<br>Red B<br>Red B<br>R<br>B<br>R<br>B<br>R<br>B<br>R<br>B<br>R<br>B<br>R<br>B<br>R<br>B<br>R<br>B<br>R<br>B<br>B<br>R<br>B<br>B<br>R | hale<br>iz 14929411<br>pions<br>pions<br>Dustmode | Adaptions<br>PCR<br>+ DTS/PTS<br>TOT/TDT<br>Continuity<br>Tools<br>Error insertion |
|         |                                                                                                    |                                                                                                    |                                                                                                    | C                                                                                                    | Cursor: 00                                                                                                    | 000000                                                                                                    |                                                                                                    |                                                                                                    | Value: 0                                                                                                    | )4 112197631 byte                                             | es OVR                                                                                                    | 6 byte S                                                                                                    |                                                   | Sub Range                                                                          |
| Play    | II                                                                                                    |                                                                                                    | ) Loop:                                                                                                    | Loop o                                                                                                    | o errors det<br>count:                                                                                                    | 0<br>1                                                                                                    | To T<br>Elapsed T                                                                                                    | ime: 0<br>ime: 0                                                                                                    | 100.00                                                                                                    | - Goodies<br>HexEdit<br>Viewer<br>Tis Analyzer<br>DVB over IP | Lowley<br>Jacobie                                                                                                    | rel 6Mb<br>are 3Mb<br>are 10Mb                                                                                                    |                                                   |                                                                                    |

#### **3 Record and Monitor**

#### 3.1 Record Options

The recording and monitoring of transport streams is as simple as playing. Most of the options are device dependent. So if a device does not support a DVB-SPI input, the option is not enabled. The application software selects most of the options by default; some are left to the user to select. For example users are able to select to record from DVB-ASI or DVB-SPI input of a device that supports both. Other options are entirely of the users choosing such as the size of the file to be recorded.

Files could be recorded according to the size of by selecting a time period.

| Alitronika - DVSstation IIII (     | AT290USB DVB-S/S2/      | SNG, Hub 4, Port 6)                                                                                |                                                               |                                                              |
|------------------------------------|-------------------------|----------------------------------------------------------------------------------------------------|---------------------------------------------------------------|--------------------------------------------------------------|
| evice select Configuration Setting | s Working Register Help |                                                                                                    |                                                               |                                                              |
|                                    |                         | alitronika <mark>PVS</mark>                                                                        | DVSSta                                                        | tion 4                                                       |
| Play Record                        |                         |                                                                                                    |                                                               |                                                              |
|                                    | 🎯 Open                  |                                                                                                    |                                                               |                                                              |
| Program Information                | Pid Information         | Input Select<br>● DVB ● Serial<br>● SMPTE<br>● Raw Data                                            | Recording Size<br>Seconds<br>MBytes<br>100                    | Hardware PID litter Enable PID Filtering Exclusive PID Table |
|                                    |                         | Signal Info<br>Carrier Detect<br>Lock<br>Symc                                                      | Options                                                       | Record Select<br>() Input                                    |
|                                    |                         | Packet size -<br>Bit rate (Mb/s) -<br>Data Emors -<br>Search Less -                                |                                                               | Bitude<br>RF: 20735296                                       |
|                                    |                         | Spectors +                                                                                         | Time Stamping                                                 |                                                              |
| Record controls                    | No errors detected      | T s Bytes: 0 MB Goodes<br>T s Time: 0 00:00 Viewer<br>Disable Analyzer T s Analyzer<br>DVB over IP | Buller Size<br>Lowlevel (Mp<br>Hardware 100)<br>Software 1000 |                                                              |

#### 2.2 Loop Through, Pass Through, Time stamping.

Most of Alitronika device with an input also have a loop through, this is useful in cases when the signal has to be used by another device in the chain. In most case when the device also has an output, the input signal can be "Passed through " to the output during recording, hence eliminating the use of a router if the signal has to be used by more than one device. During the recording of a transport stream, the "Time stamping" function could be enabled. This function is entirely carried out by the hardware. Transport Packets are time stamped, that is the time of arrival of the 11<sup>th</sup> byte (which contains the PCR) of every TP is market by a 32 bit counter. These 4 bytes are added to the start every packet.

| 🕈 Alitronika - DVSstation IIII. (AT Demo Device) |                   |                                 |                                        |                             |                                                                                           |                                                                                                    |                                                                                          |
|--------------------------------------------------|-------------------|---------------------------------|----------------------------------------|-----------------------------|-------------------------------------------------------------------------------------------|----------------------------------------------------------------------------------------------------|------------------------------------------------------------------------------------------|
| Device select Confi                              | guration Settings | Working Register Hel            | p                                      |                             |                                                                                           |                                                                                                    |                                                                                          |
|                                                  |                   |                                 | alitro                                 | onika                       | DVS                                                                                       | DVSStatio                                                                                                    | on 4                                                                                     |
| Play                                             | Record            |                                 |                                        |                             |                                                                                           |                                                                                                    |                                                                                          |
| 「                                                |                   | 💕 Open                          |                                        |                             |                                                                                           |                                                                                                    |                                                                                          |
| - Program Informa                                | tion              | PidInformation                  |                                        | Input Select                | <ul> <li>Serial</li> <li>Parallel LVDS</li> <li>108</li> <li>31.664</li> <li>0</li> </ul> | Options         Loop through         Loop Reclocking         Pass Through ASI         Convert ASI to SPI LVDS | Hadware PID Rer<br>Enable PID Rering<br>Exclusive<br>PID Table<br>Record Select<br>Imput |
|                                                  |                   |                                 |                                        | Sync Loss                   | - <b>0</b> 0                                                                              | Time Stamping                                                                                                 |                                                                                          |
| Record controls                                  | C Loop Lo         | No errors detected<br>op count: | Ts Bytes:  <br>Ts Time:  <br>Disable A | 0 M8<br>0 00:00<br>knalyzer | Goodes<br>HexEdit<br>Viewer<br>Ts Analyzer<br>DVB over IP                                 | Bulle Soe<br>Producer Silo<br>Colliver Dilo                                                                   |                                                                                          |

#### 2.3 PID filtering

All of the Alitronika devices with input support PID filtering. The merit and usefulness of PID filtering is not the subject of this user manual. Some application may require PID filtering to reduce the amount data for further processing. When PID filtering in done by the hardware it further frees up processing power. In order to keep the size of the PID table, two types of PID tables could be defined by the user. An "Exclusive" PID table excludes all the PIDs in the transport stream, which are in the PID table. An "Inclusive" PID table lets all the PID in the table through and filters out the rest. The type, the size and the content of the PID tables are selected by the user.

| 📓 Alitronika - DVSstation IIII (AT Demo Device)                                                                                                    |                                                                                                    |                                                                                      |
|----------------------------------------------------------------------------------------------------|----------------------------------------------------------------------------------------------------|--------------------------------------------------------------------------------------|
| Device select Configuration Settings Working Register                                                                                                    | Help                                                                                                    |                                                                                      |
| Alitronika - DVSstation IIII (AT Demo Device) Device select Configuration Settings Working Register Play Record Play Record Play Record Play Record Play Record Play Record | Sel       Pid       Pid         PID Table       Image: Constraint of the state       Image: Constraint of the state         Sel       Pid       Pid       Pid         0       Plant the Pid       Pid       Pid         1       1       Pid       Pid       Pid         1       1       1       Pid       Pid       Pid         1       1       1       Pid       Pid <td>Hardware PID filter         Enable PID Filtering         Exclusive         PID Table</td> | Hardware PID filter         Enable PID Filtering         Exclusive         PID Table |
| in      Loop count                                                                                                    | Cancel                                                                                                    |                                                                                      |
|                                                                                                    | Disable Analyzer DVB over IP                                                                                                    | ere 046                                                                              |

#### 2.4 Tuner setting

Alitronika devices with RF tuners like Cable, Satellite, Terrestrial demodulator devices, allow the user to select the desired channel, frequency, modulation mode and other parameters.

The tuner settings are accessible via the "Configuration" option from the top menu bar. Т

| The screenshot below | w shows the options | for devices with DVB-C | (Cable QAM) function |
|----------------------|---------------------|------------------------|----------------------|
|----------------------|---------------------|------------------------|----------------------|

### 2.5 Satellite tuner and LNB Power

Alitronika's DVB-S devices with satellite tuners on board also support settings as well as supplying power for the LNB units. Setting for multiple LNB units may be saved & selected as they are used. The DVB-S devices supply power supply for Vertical, Horizontal and an extra 1V DC to compensate long cables. This option may only be selected if a long cable used between the tuner & the LNB units. Screenshots below show the available user options for the DVB-S tuner and the LNB device.

| 🛃 Alitronik   | a - DVSstation IIII (AT Demo De                                           | rice)                                                                                                    |
|---------------|---------------------------------------------------------------------------|----------------------------------------------------------------------------------------------------|
| Device select | Configuration Settings Working Rec                                        | ister Help                                                                                                    |
|               | Tuner<br>Modulator<br>Program configurations                              | alitronika                                                                                                    |
| Play          | Administrator Login<br>FPGA Firmware update<br>StandAlone Firmware update | Tuner Settings     X       Satellite Tuning     LNB                                                                                                    |
| Program       | Information Pid Inform                                                    | Settings       Signal       Bit error rate         Frequency       11       GHz         11.000003       Signal       Bit error rate         Polarity       Vertical       Viterbi       Code         Symb. Rate       22.5       MBaud       Signal Strength       63997         FEC Rate       3/4       SNR / MER       17.0       dB |
| Record o      | I Coop count                                                              | ed<br>3 C Ts Time: 0.00:00 Viewer<br>Disable Analyzer<br>DVB over IP                                                                                                    |

| Alitronika - DVSstation IIII (AT Demo De                                                                                                    | vice)                                                                                                    |           |
|----------------------------------------------------------------------------------------------------|----------------------------------------------------------------------------------------------------|-----------|
| Device select         Configuration         Settings         Working Re           Tuner         Modulator         Program configurations         Administrator Login           Play         FPGA Firmware update         Program configurations         Program configurations | alitronika DVS DVS                                                                                                    | Station 4 |
| StandAlone Firmware update         Program Information         Program Information         Record controls         No emoss di         Image: Standalogic Controls         No emoss di                                                                                         | Satellite Tuning       LNB         Input Frequency Range       Low         Switch point       High         10       11         12       GHz         Local Oscillator Frequencies         Low       High         10       10         GHz         LNB Power         ON         Ext. Voltage (long cable) |           |
|                                                                                                    | Disable Analyzer Ts Analyzer DVB over IP                                                                                                    |           |

## 2.6 Terrestrial Tuner

Alitronika's DVB-T devices with terrestrial tuners need only a few parameter to be set, these are shown in the screen shot below.

### 2.7 Carrier detection, lock and synchronization

Alitronika devices with any type of input, DVB-ASI, DVB-SPI, DVB-C, DVBS or DVB-T, first detect the presence of a valid signal, then the receiver modules on board these devices lock into the incoming Transport Stream, if needed after decoding, and then synchronize to the input TS.

There are three indicators showing the status of each of these. A red colour, naturally, indicates lack of a valid signal of lock or the device is not able to synchronize to the input stream.

When everything is correct, normal operating condition, the indicators all show green and other information such as TS packet size, bitrate, error rate and synch error appear as shown in the following screen shots. The recording or monitoring can then start.

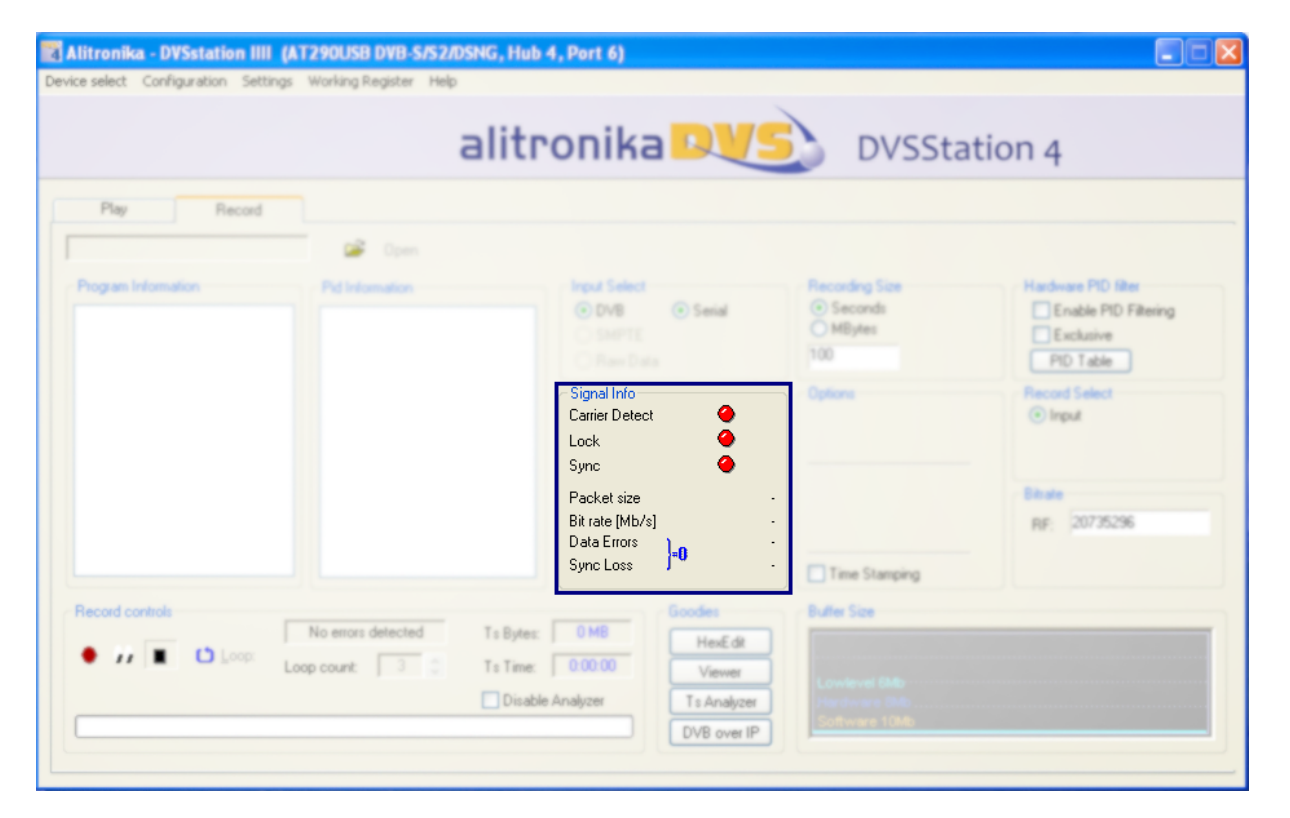

| 📓 Alitronika - DVSstation                                                                                                    | IIII (AT Demo Device)          |                                                                                                    |                         |                                                                                            |
|----------------------------------------------------------------------------------------------------|--------------------------------|----------------------------------------------------------------------------------------------------|-------------------------|--------------------------------------------------------------------------------------------|
| Device select Configuration                                                                                                    | Settings Working Register Help |                                                                                                    |                         |                                                                                            |
|                                                                                                    |                                | alitronika 🔍                                                                                                | DVSStat                 | tion 4                                                                                     |
| Play Rec                                                                                                    | ord                            |                                                                                                    |                         |                                                                                            |
| [                                                                                                    | 💕 Open                         |                                                                                                    |                         |                                                                                            |
| Program Information                                                                                                    | Pid Information                | Signal Info<br>Carrier Detect<br>Lock<br>Sync<br>Packet size<br>Bit rate [Mb/s]<br>Data Errors<br>Sync Loss | 188<br>31.664<br>0<br>0 | Hadware PID Rer<br>Enable PID Rening<br>Exclusive<br>PID Table<br>Record Select<br>© Input |
| Record controls     Image: Image: Image | No errors detected             | Ts Bytes: 0 MB Heat<br>Ts Time: 0.00.00 View<br>Disable Analyzer Ts Anal<br>DVB ov                          | St Putter Size          |                                                                                            |

# 3.8 The Record panel

The Record interface is also based on a typical control layout with "Record" and " Stop" buttons. The progress bar indicates the status of recording. A byte or time indictor is also present.

| Alitronika - DVSstation IIII (A                      | T290USB DVB-S/S2/DSNG, Hub 4                                      | , Port 6)                                                           |                                                               |                                                              |
|------------------------------------------------------|-------------------------------------------------------------------|---------------------------------------------------------------------|---------------------------------------------------------------|--------------------------------------------------------------|
| Device select Configuration Settings                 | Working Register Help                                             |                                                                     |                                                               |                                                              |
|                                                      | alitro                                                            | onika <mark>DVS</mark>                                              | ) DVSStati                                                    | on 4                                                         |
| Play Record                                          |                                                                   |                                                                     |                                                               |                                                              |
| -                                                    | 😅 Open                                                            |                                                                     |                                                               |                                                              |
| - Program Information                                | Pid Information                                                   | Input Select<br>© DVB © Serial<br>O SMPTE<br>O Raw Data             | Recording Size     Seconds     MBytes     100                 | Hardware PID filter Enable PID Filtering Exclusive PID Table |
|                                                      |                                                                   | Signal Info<br>Carrier Detect<br>Lock<br>Sync                       | Options                                                       | Record Select<br>() Input                                    |
|                                                      |                                                                   | Packet size -<br>Bit rate [Mb/s] -<br>Data Errors -<br>Syric Loss - | Time Stamping                                                 | Bitute<br>B/F: [20735296                                     |
| Record controls     Decord controls     Loop:     Lo | No errors detected Ts Bytes:<br>op count: 3 Ts Time:<br>Disable A | 0 MB<br>0:00:00<br>Analyzer<br>DVB over IP                          | Buffer Size<br>Lowlevel (Mb<br>Hardware 1046<br>Software 1046 |                                                              |

### 3.9 The Integrated TS analyzer

During recording or monitoring the integrated TS analyser indicated the content of the incoming TS as shown below. Both Program and PID information are available.

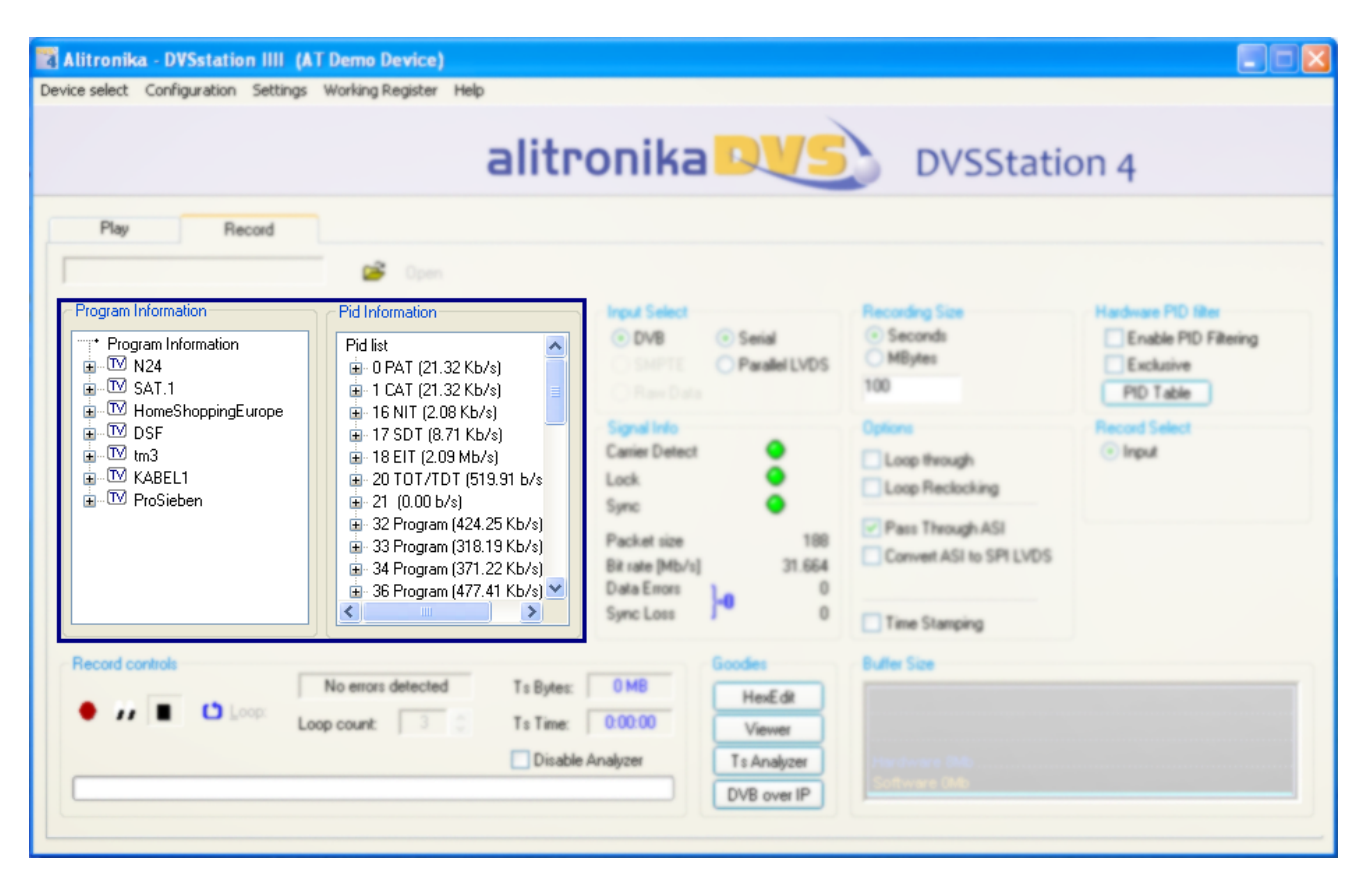

alitronika 💵 🍤

SMALL COMPANY, BIG IDEAS

Alitronika DVS continually strives to improve its products to keep up with ever increasing demands of the broadcasting industry.

Therefore Alitronika DVS reserves the right to make changes in its product specifications at any time without notice. The reader is cautioned to verify that the specification documents are current before placing orders.

Information furnished in this document is believed to be accurate and reliable.

However, Alitronika DVS assumes no responsibility for any errors that may appear in any of its documents. Furthermore, Alitronika DVS assumes no responsibility for the consequence of use of such information or for any infringement of patents or other rights of third parties that may result from its use. No license is granted by implication or otherwise under any patent or patent rights of Alitronika DVS.

This document supersedes and replaces all information previously supplied.

Alitronika DVS makes no warranty, representation or guarantee regarding the suitability of its products for any particular purpose, nor does Alitronika DVS assumes any liability arising out of the application or use of any product and specifically disclaims any and all liability, including without limitation special, consequential or incidental damages. Conformity to standards, all operating parameters and compliance to regulations must be validated for each customer application by customer's technical experts.

Alitronika DVS products are not authorized for use as critical components in any systems such as life supporting systems.